- ` 登入

資訊組請各位伙伴到新校網 <u>http://www.cmes.tn.edu.tw/index.php</u>,以 OPEN ID 登入,操作方法如下:

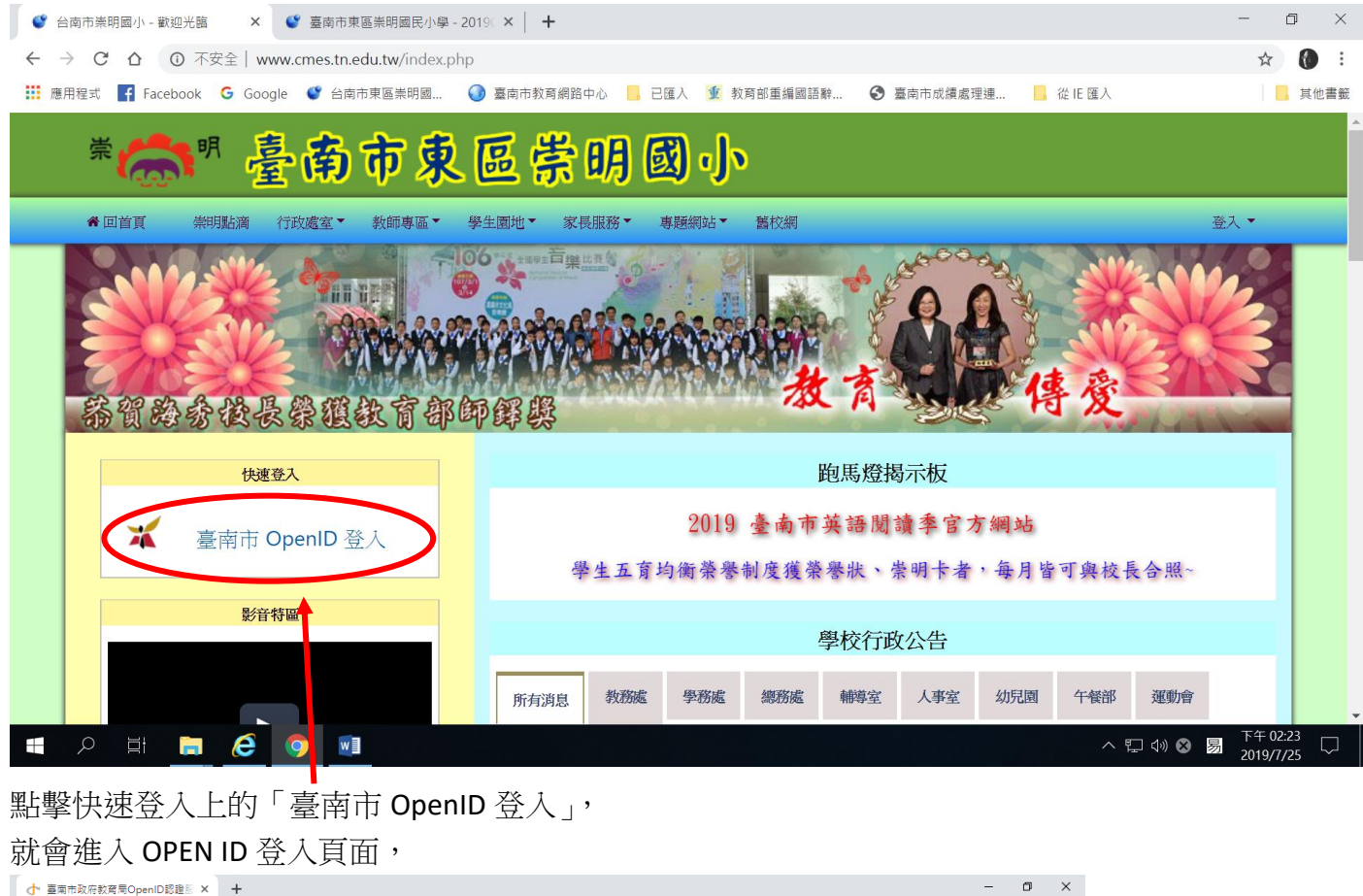

| C ··· 臺闸市政府政局局OpeniD認題版 · · ·                         |                                   | B /                              |
|-------------------------------------------------------|-----------------------------------|----------------------------------|
| ← → C ● https://openid.tn.edu.tw/op/login.aspx?Return | Url=%2fop%2fdecide.aspx           | ☆ 🗟 🛆 🛛 🗃 🖗 :                    |
| 🗰 應用程式 🎦 TN PING 🔮 臺南市東區崇明國 🔰 Yahoo寄摩                 | 🛃 休旅账藤肅新體驗 💧 機油倉庫商務平台 🚺 5A88進階班錄影 | 其他書籤                             |
| ◎ 輸入電子郵件帳號                                            | 寶訊中心<br><b>予务</b><br>@tn.edu.tw   | A                                |
| ▲ 輸入電子郵件密碼                                            |                                   |                                  |
| □ 記住帳號                                                |                                   |                                  |
|                                                       |                                   |                                  |
| 下一步                                                   |                                   |                                  |
| OpenID登入說明                                            |                                   |                                  |
| 🚛 A 🛱 🚍 🧕 🦉 📷                                         | ٩. 📔                              | へ ❹ ❸ 圆 上午 10:05<br>2019/4/15 号1 |

登入後,即可使用「修繕系統」「場地借用」等功能,若發現有任何需用功能無法開啟,請洽資訊組處理。